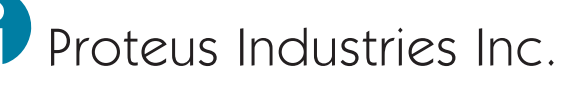

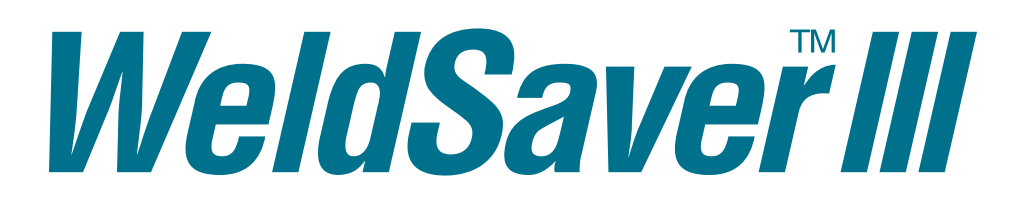

A third generation of excellence in coolant control for robotic welding systems

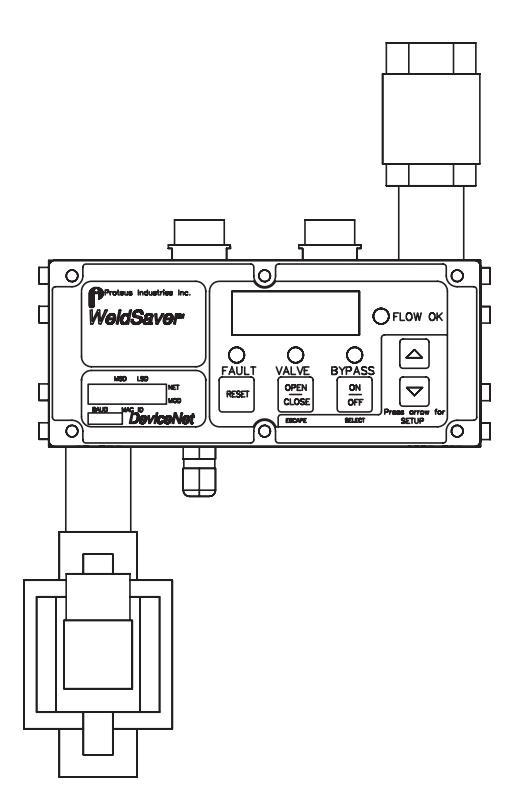

# WS2N3 WS2N8

Installation and Operating Instructions

| Section | Description                                         | Page |
|---------|-----------------------------------------------------|------|
| 1       | Contacts & Cautions                                 | 3    |
| 2       | What It Is & What It Does                           | 4    |
| 3       | How It Works                                        | 6    |
| 4       | Installation & Testing                              | 7    |
|         | 4.1 Mechanical Installation & Water Connections     | 7    |
|         | 4.2 Electrical & DeviceNet <sup>®</sup> Connections | 10   |
|         | 4.3 Three Functionality Tests                       | 12   |
| 5       | Selecting Control Parameter Values                  | 14   |
| 6       | Troubleshooting                                     | 17   |
|         | 6.1 Status Faults                                   | 17   |
|         | 6.2 Operating Faults                                | 18   |
|         | 6.3 WeldSaver Faults                                | 20   |
| 7       | Dimensional Drawings                                | 23   |

## **Technical Support**

Proteus Industries Inc. 340 Pioneer Way Mountain View, CA 94041 Tel: (650) 964-4163 Fax: (650) 965-0304 E-mail: weldsaver@proteusind.com In the Detroit, MI area, local support is available from:

MJM Sales, Inc. 2660 Auburn Road, Suite 300 Auburn Hills, MI 48326 Tel: (248) 299-0525 Fax: (248) 299-0528

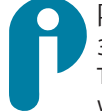

Proteus Industries Inc. 340 Pioneer Way, Mountain View, CA 94041 Tel: (650) 964-4163 Fax: (650) 965-0304 www.proteusind.com sales@proteusind.com Information in this document was correct at the time of printing; however, specifications are subject to change as Proteus Industries' continuous improvement processes establish new capabilities.

© Proteus Industries Inc.

WS2NUM Rev 004 04/2008

#### Purpose

This manual has been created to assist the installation, functional testing and operation of the WS2N3 and WS2N8 versions of the Proteus WeldSaver™. Dimensional drawings and water and power connections are specific to these WeldSaver versions.

If you are attempting to install a different version of the WeldSaver, you may need wiring and connection information specific to that version. Please contact WeldSaver Technical Support for assistance.

#### **Important Safety Information**

Throughout this manual, **NOTE**, **CAUTION** and **WARNING** statements are used to highlight important operational and safety information.

| NOTE        |                                                                                                    |  |  |  |  |  |
|-------------|----------------------------------------------------------------------------------------------------|--|--|--|--|--|
| í           | <b>NOTE</b> statements provide details that are important to the successful understanding and application of the system. |  |  |  |  |  |
| CAUTION!    |                                                                                                    |  |  |  |  |  |
| $\triangle$ | <b>CAUTION</b> statements identify conditions or practices that could result in damage to equipment or other property.   |  |  |  |  |  |
| WARNING!    |                                                                                                    |  |  |  |  |  |
|             | <b>WARNING</b> statements identify conditions or practices that could result in personal injury or loss of life.         |  |  |  |  |  |

Taking proper precautions to avoid damage to the WeldSaver during installation helps ensure consistent, errorfree operation, which lowers costs and assists on-time completion of contracted work.

The safety-related statements inserted in these instructions provide an alert to installers and operators to take sensible steps to allow the WeldSaver to operate correctly the first time and every time.

| NOTE |                                                                                                    |  |  |  |  |  |  |  |  |
|------|----------------------------------------------------------------------------------------------------|--|--|--|--|--|--|--|--|
|      | Product warranty does NOT cover the repair of installation errors.                                                                                                    |  |  |  |  |  |  |  |  |
| U    | Proteus WeldSavers are manufactured by ISO 9001 registered processes and are warranted to be free from defects in material and workmanship for 2 years from the date of shipment. The full text of this limited warranty is accessible on the Proteus Industries website at www.proteusind.com/warranty/. |  |  |  |  |  |  |  |  |
|      | The cost of cleaning flow sensors, recalibration or repair of mechanical damage in-<br>curred during installation of the product are NOT covered by the warranty.                                                                                                    |  |  |  |  |  |  |  |  |
|      | A Purchase Order will be required to allow recovery of such service costs.                                                                                                    |  |  |  |  |  |  |  |  |

## Section 2 : What It Is & What It Does

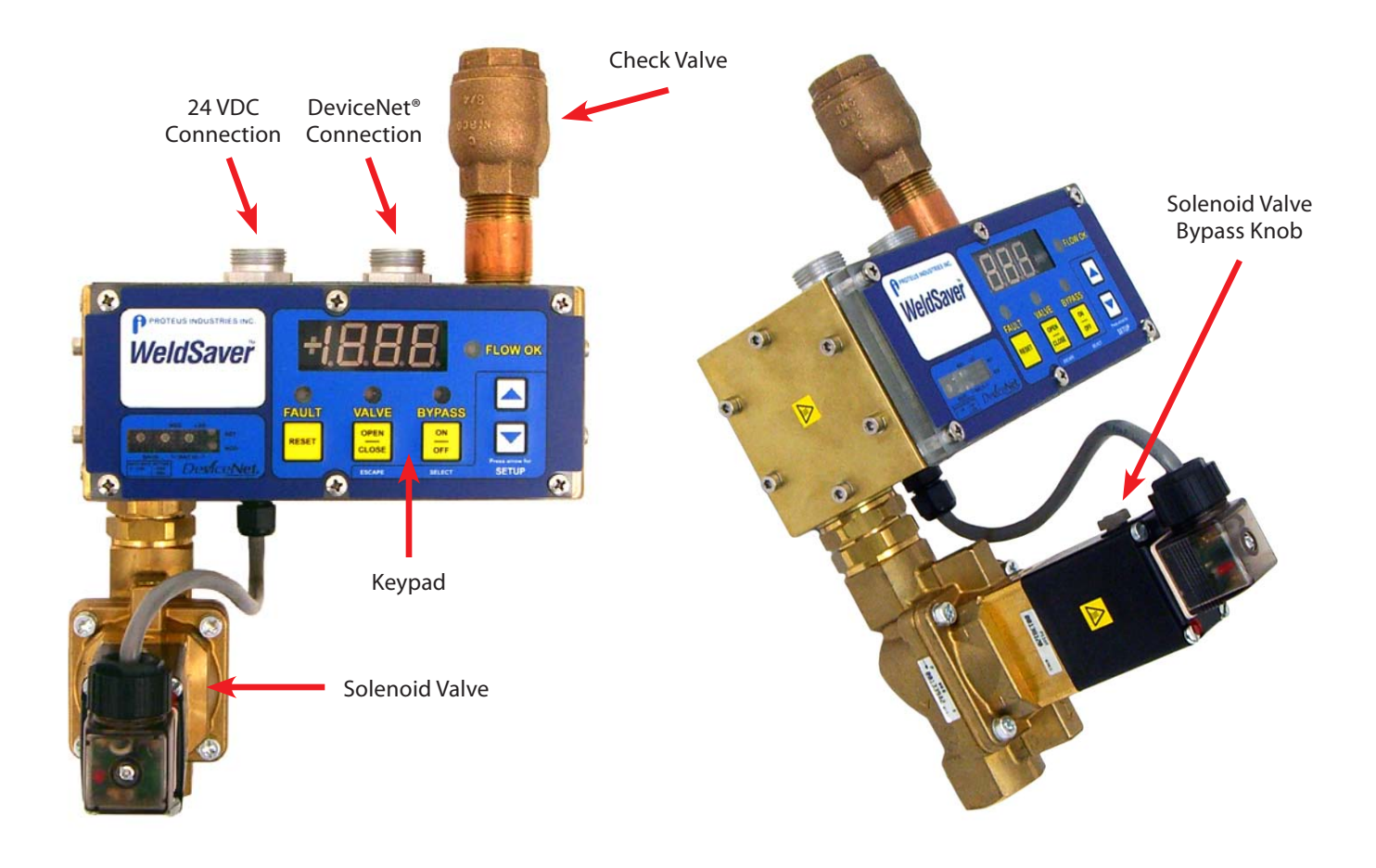

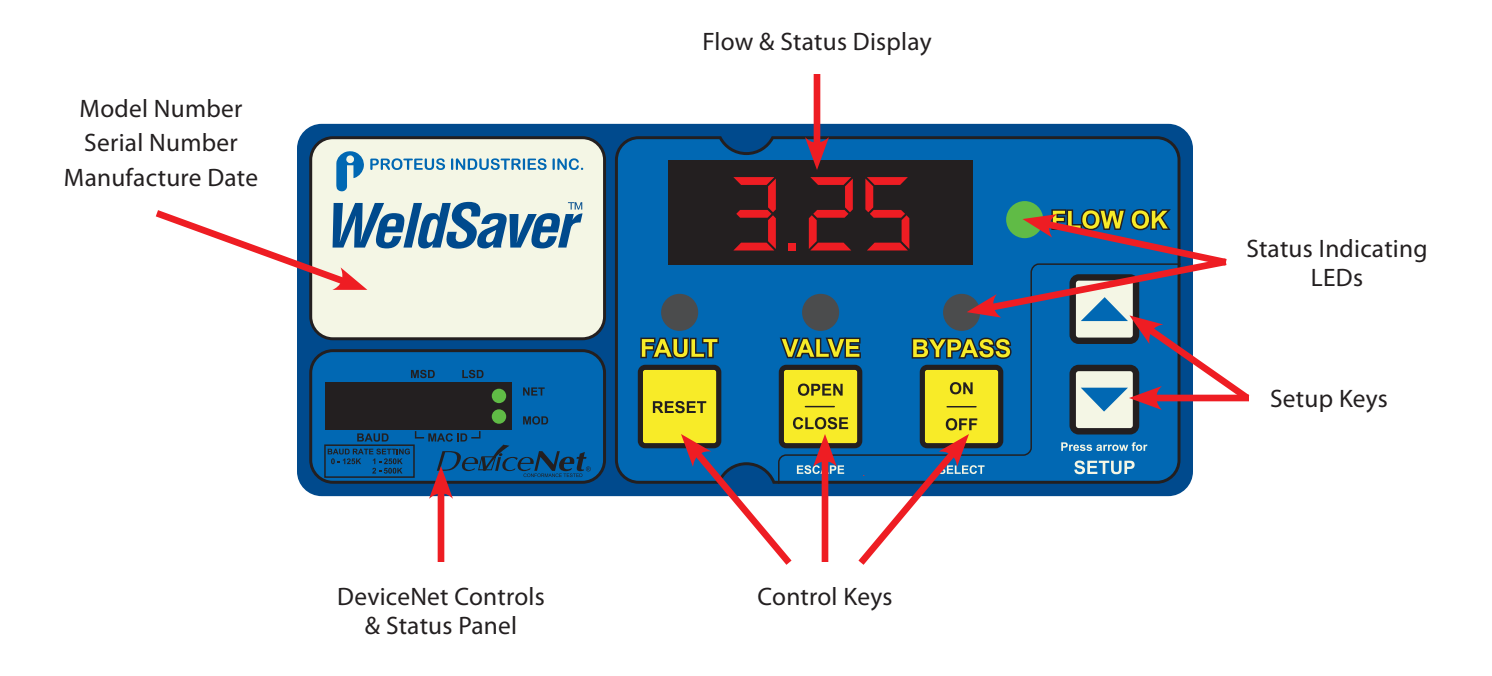

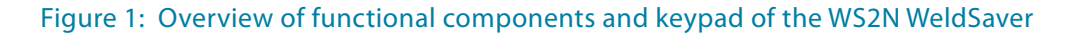

## Section 2 : What It Is & What It Does

The Proteus WS2N WeldSaver is a unique water control unit with several advanced capabilities:

#### It's a Flow Meter

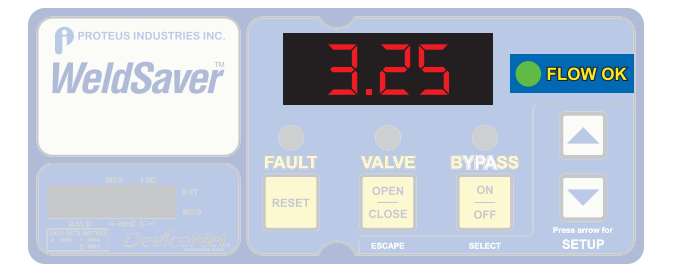

The large, bright LED display shows the actual flow rate through the system in GPM (Gallons Per Minute) or indicates the flow rate relative to a user-selected Alarm Flow Rate.

#### It's an ON/OFF Flow Valve

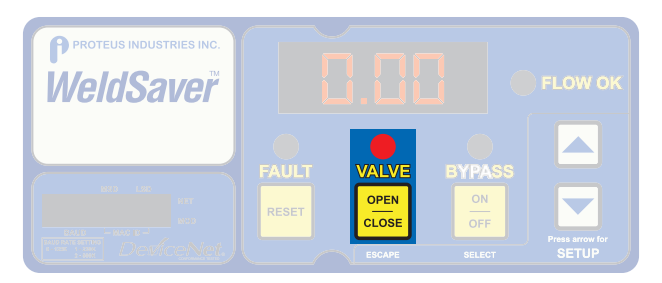

Water flow to the weld cell can be turned ON and OFF using the keypad or remotely from the weld controller.

When the solenoid valve is OPEN, water is flowing and the VALVE status LED is OFF.

When the solenoid valve is CLOSED, water is not flowing and the VALVE status LED is **RED**.

#### It's a Flow Monitor

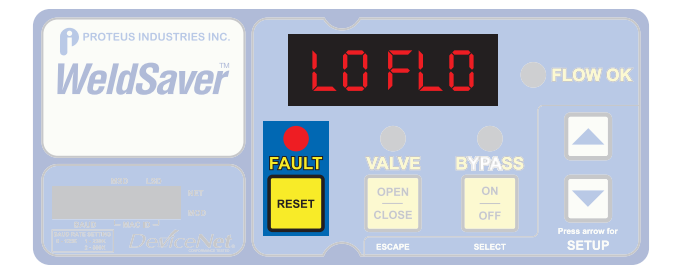

When the flow to the weld cell is greater than the Alarm Flow Rate, the FLOW OK status LED is **GREEN**.

When the flow to the weld cell is less than the Alarm Flow Rate, the FLOW OK status LED is OFF and the FAULT status LED is **RED**.

The **LO FLO** fault message is displayed and the weld controller is instructed to stop the weld program.

#### It's a Very Fast Leak Detector

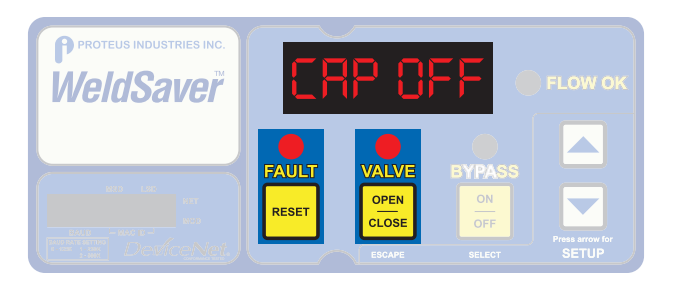

In the event of a weld cap loss, the leak is detected and water flow is shut off in *less than 1 second*.

The **CAP OFF** fault message is displayed and the weld controller is instructed to stop the weld program.

The FAULT and VALVE status LEDs are **RED**.

## Section 3 : How It Works

#### 1. Flow Sensing & Measurement

A sensitive and rugged flow sensor is located in both the supply and return coolant lines.

A six-spoke rotor is mounted on a stainless steel shaft in the cylindrical turbine chamber. Coolant enters the turbine chamber through a precision-drilled orifice, causing the rotor to spin at a rate that is directly proportional to the linear velocity of the liquid passing through the chamber.

Magnets located at the end of the rotor spokes turn ON and OFF a Hall Effect sensor located outside the turbine chamber. The frequency output of the Hall Effect sensor is measured by a microcomputer that calculates the flow rate of the liquid.

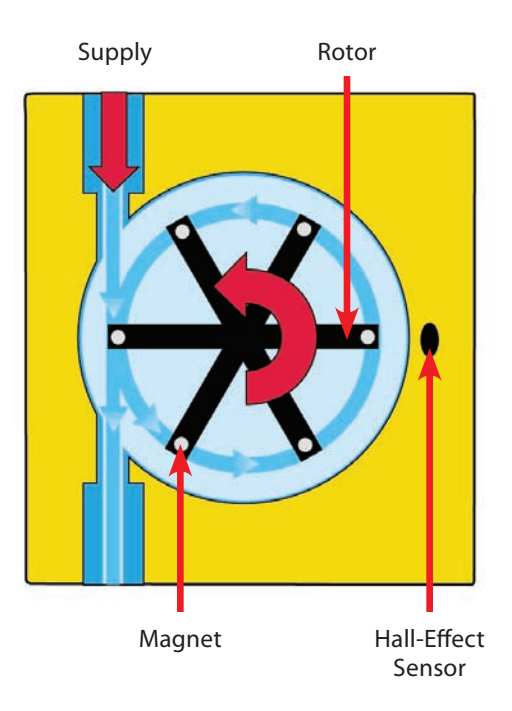

#### 2. Flow Comparison

The measured inlet flow rate is compared with the Fault (OK to Weld) and Alarm flow rates as selected by the operator.

When the measured flow rate is greater than the Fault flow rate, the microcomputer sends the digital messages **DiG1WS\_OktoWeld** and **DiG1WS\_MinFlow** to the weld controller.

When the measured flow rate is greater than the Alarm flow rate, but less than the Fault flow rate, the microcomputer sends only the digital message **DiG1WS\_OktoWeld** to the weld controller.

When the measured flow rate is less than the Alarm flow rate, the microcomputer stops sending the digital message **DiG1WS\_OktoWeld**.

The weld controller makes decisions affecting weld operations based on the flow status reported by the WeldSaver.

#### 3. Cap Loss Detection

The WeldSaver's microcomputer uses a patented algorithm to continuously monitor the output frequencies of both the supply and return flow sensors. This algorithm is able to detect a loss of a weld cap or other catastrophic loss of flow continuity in *less than 0.3 seconds*.

When a cap loss event is detected, the microcomputer shuts off water flow in both the inlet and return lines and sends the digital message **DiG1WS\_CapLoss** to the weld controller.

The weld controller makes a decision to shut down weld operations.

## Section 4 : Installation & Testing

#### 4.1 Mechanical Installation & Water Connections

Tools required: • Adjustable wrenches

- Pipe wrenches
- Teflon-based pipe sealant
- Mounting bolts x 4 to fit #8-32 mounting holes
- **OR** M5 x 12 mm screws for units fitted with a mounting bracket

#### **Mechanical Installation**

1. Refer to Figure 3 on Page 23 for dimensions and fastening locations.

#### Flushing, Making & Testing Water Connections

1. Flush the inlet piping.

## CAUTION!

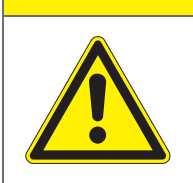

Flush contaminants and other accumulated construction debris from the upstream water pipe BEFORE connecting the WeldSaver.

Failure to flush coolant lines may result in the fouling of the WeldSaver's supply flow sensor and clogging of smaller orifices in the robot supply lines, manifolds and the weld gun.

## CAUTION!

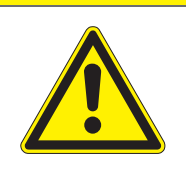

Flush contaminants and other debris from water lines connecting the robot, manifold, transformer, SCR and any other water-cooled components BEFORE connecting them to the WeldSaver.

Failure to flush these lines may result in the fouling of the WeldSaver's return flow sensor and clogging of smaller orifices in the robot supply lines, manifold, transformer, SCR, weld gun and any other water-cooled components.

2. Lubricate threads

Use a lubricating and non-hardening pipe sealant such as Teflon paste on all pipe threads. This material will lubricate and help seal NPT threaded pipe fittings.

## **CAUTION!**

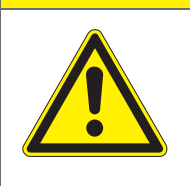

Do NOT allow excess pipe sealant to enter the flow sensors!

Excess material may foul the sensors and cause clogging of smaller orifices in the robot's supply lines, manifold, transformer, SCR, weld gun and any other water-cooled components.

## Section 4 : Installation & Testing

- Suply Return To Robot
- 3. Refer to Figure 2 below to identify the water connection ports.

#### Figure 2: Plumbing connection locations of the WS2N WeldSaver

4. Make plumbing connections to the Supply, Return, To-Robot and From-Robot connection ports on the WeldSaver using the appropriate pipe fittings and sealing washers.

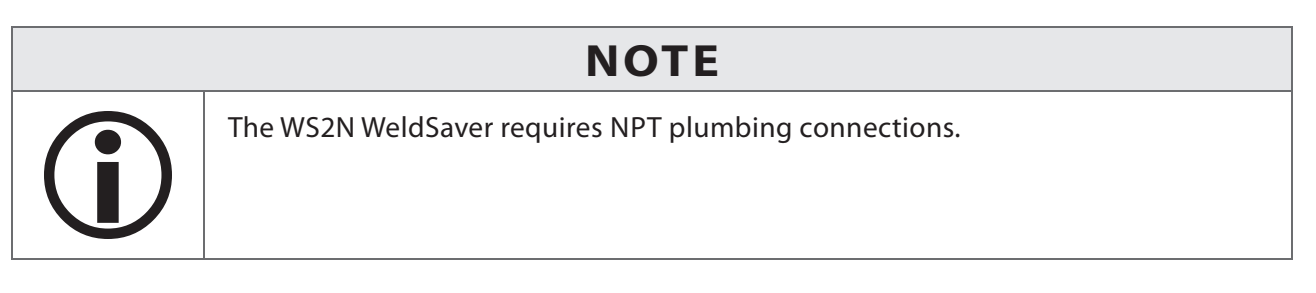

|  | CAUTION!                                                                                                    |
|--|----------------------------------------------------------------------------------------------------|
|  | Ensure that the correct hoses have been connected to the To-Robot and From-Robot connections.                                       |
|  | Check hose labels or trace water flow to confirm that the WeldSaver is connected to include the water circuit cooling the weld gun. |
|  | If the hose connections are not correct, the WeldSaver may NOT be able to detect the loss of a weld cap.                            |

5. Adjust pipe connections as required for proper alignment of the WeldSaver.

## Section 4 : Installation & Testing

6. Depress the solenoid valve bypass knob and turn it 90° clockwise to a vertical position to enable flow.

#### NOTE

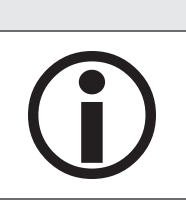

The WS2N WeldSaver is equipped with a solenoid valve featuring a manual bypass function.

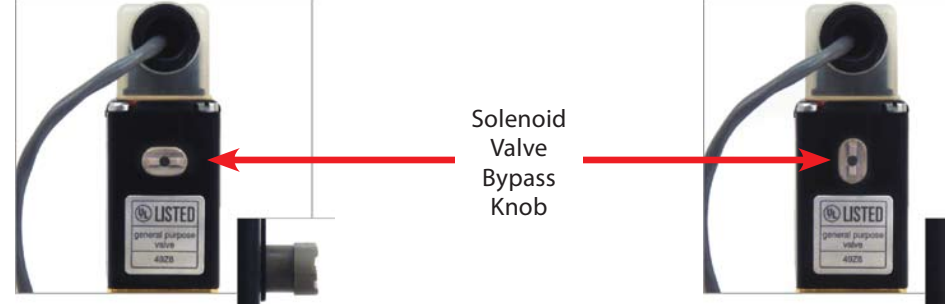

The solenoid valve is functional when the slot in the knob is in a HORIZONTAL position.

During normal operation, the solenoid valve enables the control of flow through the system, either locally using the WeldSaver keypad or remotely from the weld controller.

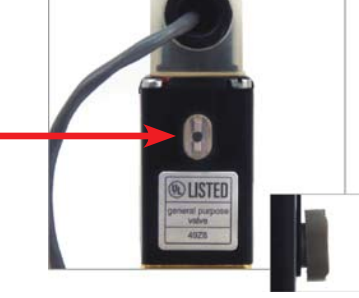

The solenoid valve can be bypassed by depressing the knob and turning it 90° clockwise to a vertical position.

In the manual override state, water can flow through the system to allow leak testing without engaging 24 VDC electrical power.

7. Turn water ON slowly.

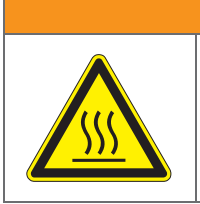

WARNING!

The WeldSaver body is NOT insulated!

When using the WeldSaver with hot liquids, use proper personal protective equipment.

- 8. Check for leaks at all connections to the WeldSaver.
- 9. Eliminate all leaks before proceeding.
- 10. Turn the solenoid valve bypass knob 90° counterclockwise and return it to a horizontal position for normal operation.

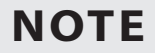

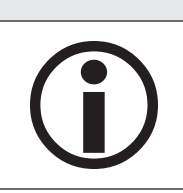

If the solenoid valve manual bypass knob is left in a vertical position, the valve will **NOT** function when power to the WeldSaver is turned on.

## 4.2 Electrical & DeviceNet<sup>®</sup> Connections

## NOTE

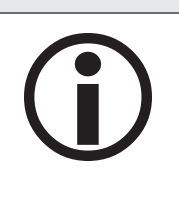

The WS2N WeldSaver must be connected to 24 VDC auxiliary power, DeviceNet 24 VDC power and a functional DeviceNet controller to perform correctly.

Proteus highly recommends connecting the WeldSaver to certified DC power supplies only.

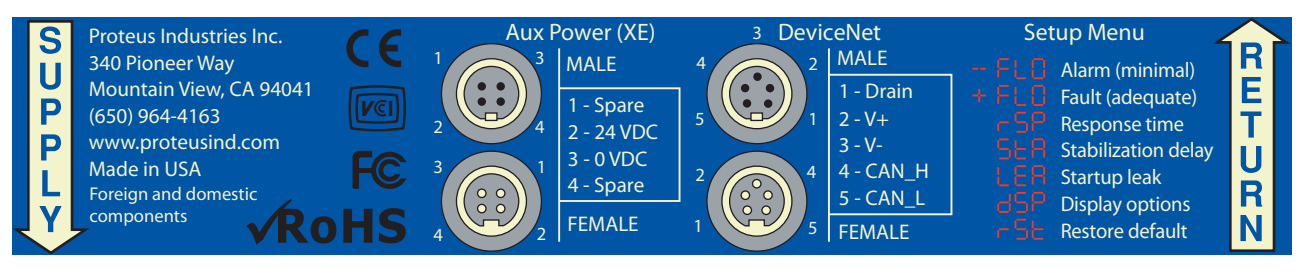

Figure 3: Wiring and electrical connection diagrams for the WS2N WeldSaver

#### **Connecting 24 VDC Auxiliary Power**

- 1. Refer to Figure 3 above to identify the 24 VDC power interface connections.
- 2. Confirm that the auxiliary power cable has 24 VDC present between pins 2 and 3.

## **CAUTION!**

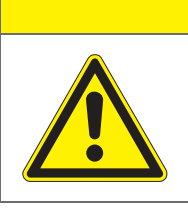

Connect the interface cables to the weld controller and the 24 VDC power source BEFORE connecting them to the WeldSaver.

3. Connect the auxiliary power cable to the 4-pin connector on top of the WeldSaver body.

#### **Connecting the DeviceNet Interface Cable**

- 1. Refer to Figure 1 on page 4 to identify the DeviceNet power interface locations.
- 2. Refer to Figure 3 above to identify the DeviceNet power interface connections.
- 3. Confirm that the DeviceNet cable has 24 VDC present between pins 2 and 3.
- 4. Connect the DeviceNet cable to the bus leading to the weld controller.
- 5. Connect the DeviceNet cable to the 5-pin connector on top of the WeldSaver body.

## Checking DeviceNet Functionality

| ACTION                                                                                                    | RESULT                       |
|----------------------------------------------------------------------------------------------------|------------------------------|
| 1. Turn power <b>ON</b> to the DeviceNet bus.                                                                                 |                              |
| The MOD status LED will be <b>GREEN</b> .                                                                                     | NET NET = OFF<br>MOD = GREEN |
| The NET status LED will flash momentarily until the DeviceNet<br>Master allocation sequence has completed after which the LED |                              |
| will stop flashing and remain solid <b>GREEN</b> .                                                                            | NET NET = GREEN              |
| When both the NET and MOD status LEDs are <b>GREEN</b> , the device is ready for normal operation.                            | MOD = GREEN                  |

## **Checking Flow Functionality**

| ACTION                                 | RESULT                                                                                                    |  |  |  |  |  |
|----------------------------------------|----------------------------------------------------------------------------------------------------|--|--|--|--|--|
| 1. Turn 24 VDC power <b>ON</b> .       | If water is OFF, the display will alternately show <b>0.00</b> and the <b>LO FLO</b> fault message.                                            |  |  |  |  |  |
|                                        |                                                                                                    |  |  |  |  |  |
|                                        |                                                                                                    |  |  |  |  |  |
| 2. Turn water flow <b>ON</b> .         | If the flow rate is greater than the Alarm Flow rate, the actual value will be displayed.                                                      |  |  |  |  |  |
| Press the <b>RESET</b> key.            | FLOW OK                                                                                                    |  |  |  |  |  |
|                                        | If the flow rate is less than the Alarm Flow rate, the display will alternately show the actual flow rate and the <b>LO FLO</b> fault message. |  |  |  |  |  |
|                                        |                                                                                                    |  |  |  |  |  |
| Flow rates shown are for example only. |                                                                                                    |  |  |  |  |  |

#### 4.3 Three Functionality Tests

To ensure that the WeldSaver is functioning correctly, check the Valve Shut-Off function, the Bypass function and the Cap Off Detection function as described below.

## **Operational Keys**

| Desired Function                                                                                                    | Action                                                  | Status LED                  | Restore to Normal           | Status LED    |
|----------------------------------------------------------------------------------------------------|---------------------------------------------------------|-----------------------------|-----------------------------|---------------|
| Clear a <b>FAULT</b> .<br>Restarts water flow and leak<br>detection function.                                          | A fault is detected.<br>The weld program is<br>stopped. | FAULT<br>RED                | Press the <b>RESET</b> key. | FAULT<br>OFF  |
| Turn water <b>ON/OFF</b> .                                                                                             | Press the CLOSE key.                                    | VALVE<br>RED                | Press the close key again.  | VALVE<br>OFF  |
| Select <b>BYPASS</b> mode.<br>BYPASS disables leak detection<br>function only. Flow monitoring<br>is still functional. | Press the OFF key.                                      | BYPASS<br>YELLOW            | Press the on off key again. | BYPASS<br>OFF |
| Select Operating Param-<br>eters                                                                                       | See pages 14–16 for de<br>selection of control pa       | escription and<br>rameters. |                             |               |

## **Test the Valve Shut-Off Function**

| ACTION                        | RESULT                                                                       | STATUS LED   |
|-------------------------------|------------------------------------------------------------------------------|--------------|
| 1. Press the CLOSE key.       | <b>Water flow is shut OFF.</b><br>The VALVE status LED will be <b>RED</b> .  | VALVE<br>RED |
| 2. Press the CLOSE key again. | <b>Water flow is turned ON.</b><br>The VALVE status LED will be <b>OFF</b> . | VALVE<br>OFF |

### **Test the Bypass Function**

| ACTION                     | RESULT                                                                                         | STATUS LED       |
|----------------------------|------------------------------------------------------------------------------------------------|------------------|
| 1. Press the OFF key.      | <b>Leak Detection function is turned OFF.</b><br>The BYPASS status LED will be <b>YELLOW</b> . | BYPASS<br>YELLOW |
| 2. Press the ON Key again. | <b>Leak Detection function is turned ON.</b><br>The BYPASS status LED will be <b>OFF</b> .     | BYPASS<br>OFF    |

## **Test the Cap Off Detection Function**

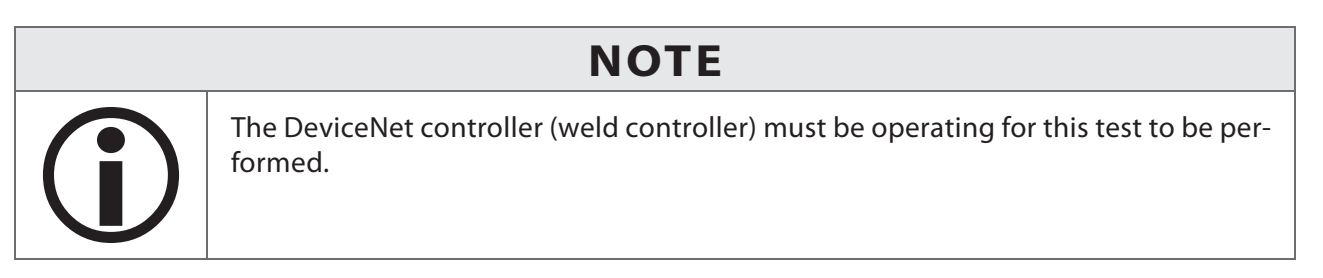

| ACTION                                                                                                   | RESULT                                                               |
|----------------------------------------------------------------------------------------------------|----------------------------------------------------------------------|
| <ol> <li>Remove a weld cap and<br/>confirm that the Weld-<br/>Saver shuts off water<br/>flow.</li> </ol> | WeldSaver shuts off water flow and displays a CAP OFF fault message. |
| 2. Reinstall the weld cap.                                                                               |                                                                      |
| Confirm that the weld cap is properly secured to the weld gun.                                           |                                                                      |
| 3. Press the <b>RESET</b> key.                                                                           | Water flow is restored. WeldSaver displays actual flow rate.         |

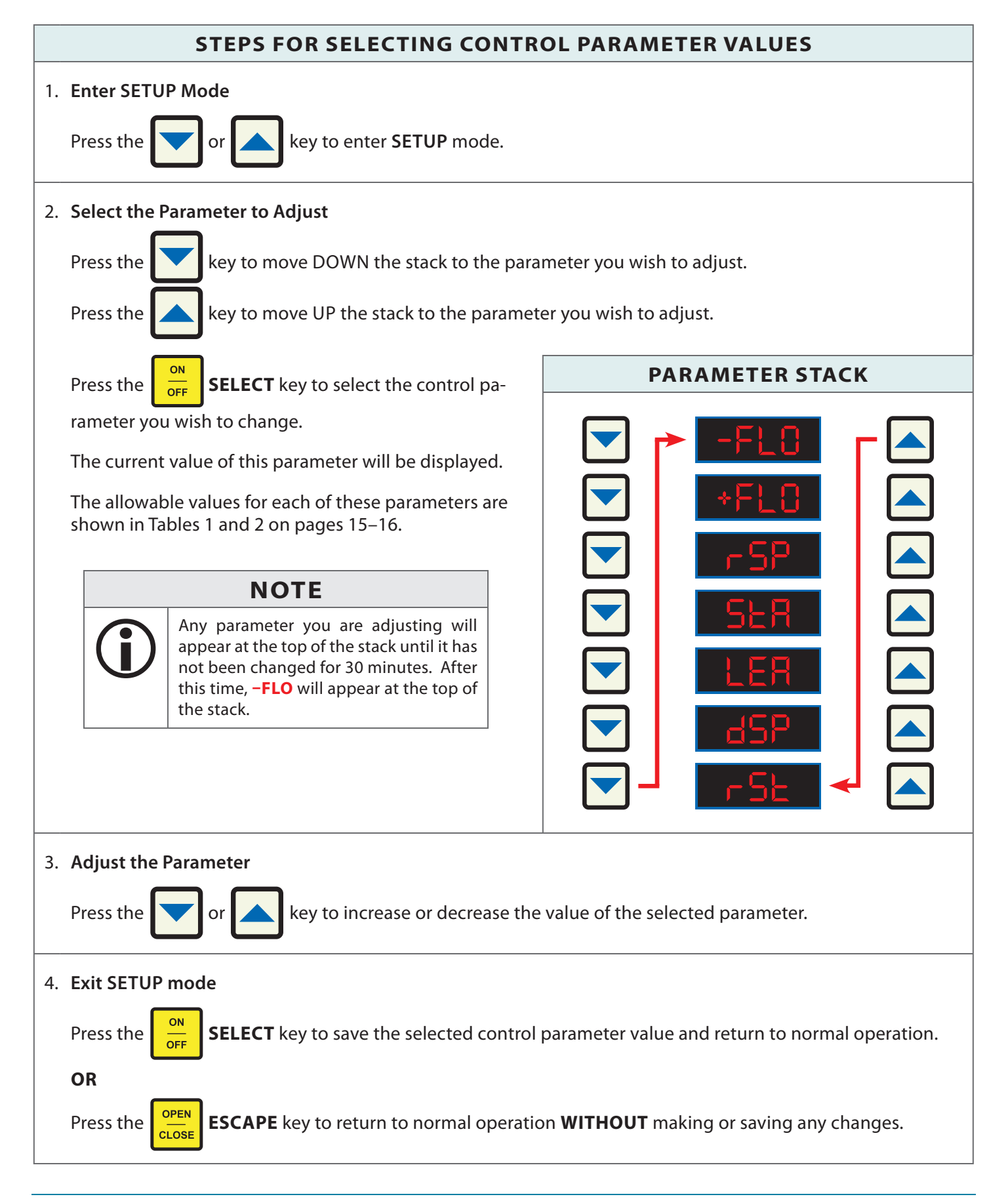

## Parameter Values for the <u>WS2N3</u> WeldSaver

| STACK<br>SYMBOL                           | С                                | ONTRO    | L PAR    | AMET       | ER       | PRESET<br>VALUE | DESCRIPTION & NOTES                                                                                                    |  |  |
|-------------------------------------------|----------------------------------|----------|----------|------------|----------|-----------------|----------------------------------------------------------------------------------------------------|--|--|
| Alarm Flow Trip Point                     |                                  |          |          |            |          |                 |                                                                                                    |  |  |
|                                           |                                  |          |          | GPM        |          | 0.4 GPM         | This is the lowest flow rate at which the welding<br>system should be operated. Coolant flow lower<br>than this rate does not provide sufficient cooling<br>capacity to allow satisfactory welds to be pro-                                 |  |  |
|                                           | Range                            |          |          | 0-3        |          |                 |                                                                                                    |  |  |
|                                           | Increm                           | ents     |          | 0.2        |          |                 | duced.                                                                                                    |  |  |
|                                           |                                  |          |          | Fau        | It Flow  | Trip Point      |                                                                                                    |  |  |
|                                           |                                  |          |          | GPM        |          |                 | This is the flow rate at which the weld system should be operated. This flow rate provides suf-                                                                                                    |  |  |
| *FLO                                      | Range                            |          |          | 0–3        |          | 0.8 GPM         | ficient cooling capacity to allow welds at the de-                                                                                                    |  |  |
|                                           | Increm                           | ents     |          | 0.2        |          |                 | tions.                                                                                                    |  |  |
|                                           |                                  |          | ·        |            | Leak Re  | esponse         |                                                                                                    |  |  |
| гSP                                       | -SLO                             | SLO      | nOr      | FAS        | +FAS     | nOr             | This setting determines how quickly a leak will be<br>detected. Slowing the response reduces sensitiv-<br>ity to false cap-loss events; speeding the response<br>increases sensitivity.                                                     |  |  |
|                                           |                                  | ·        | St       | artup S    | tabiliza | ation Delay     | Time                                                                                                    |  |  |
| SER                                       | 15                               | 2 5      | 4 S      | 8 S        | 16 S     | 2 Seconds       | This setting selects the amount of time required<br>to purge air from the cooling system at startup<br>that could otherwise cause false cap-loss events.                                                                                    |  |  |
|                                           |                                  |          | Sta      | artup Lo   | eak Det  | ection Thre     | shold                                                                                                    |  |  |
|                                           |                                  |          | GPM      |            |          |                 | This setting checks whether the weld cap is prop-                                                                                                    |  |  |
| LEA                                       | 0.5                              | 1.0      | 1.5      | 2.0        | 2.5      | 0.5 GPM         | erly in place and is not ejected from the weld<br>shank when water pressure is applied. A low set-<br>ting gives the most sensitive response to the loss<br>of a weld cap at startup; a high setting gives the<br>least sensitive response. |  |  |
|                                           |                                  |          | Ab       | osolute    | or Rela  | tive Flow Di    | splay                                                                                                    |  |  |
|                                           | AbS                              | Displays | actual f | low rate   |          |                 | The Absolute flow rate is normally used. The Rela-<br>tive displays can be used to check the actual flow                                                                                                    |  |  |
| dSP                                       | -rEL                             | Relative | to Alarn | n flow rat | e        | AbS             | against the Alarm or Fault flow rates.                                                                                                    |  |  |
|                                           | +rEL Relative to Fault flow rate |          |          |            |          |                 |                                                                                                    |  |  |
| Restore Parameter to Factory Setup Values |                                  |          |          |            |          |                 |                                                                                                    |  |  |
| rSb                                       | nO                               |          |          | yES        |          | N/A             | This key allows all parameters to be restored to their specified default values.                                                                                                    |  |  |

Table 1: Parameter descriptions, ranges and factory setup values for the WS2N3 WeldSaver

## Parameter Values for the <u>WS2N8</u> WeldSaver

| STACK<br>SYMBOL                           | С                                | ONTRO    | L PAR    | AMET       | ER       | PRESET<br>VALUE | DESCRIPTION & NOTES                                                                                                    |  |  |
|-------------------------------------------|----------------------------------|----------|----------|------------|----------|-----------------|----------------------------------------------------------------------------------------------------|--|--|
| Alarm Flow Trip Point                     |                                  |          |          |            |          |                 |                                                                                                    |  |  |
|                                           |                                  |          |          | GPM        |          | 2.0 GPM         | This is the lowest flow rate at which the welding<br>system should be operated. Coolant flow lower<br>than this rate does not provide sufficient cooling<br>capacity to allow satisfactory welds to be pro- |  |  |
|                                           | Range                            |          |          | 0–8        |          |                 |                                                                                                    |  |  |
|                                           | Increm                           | ents     |          | 0.2        |          |                 | duced.                                                                                                    |  |  |
|                                           |                                  |          |          | Fau        | ılt Flow | Trip Point      |                                                                                                    |  |  |
|                                           |                                  |          |          | GPM        |          |                 | This is the flow rate at which the weld system                                                                                                    |  |  |
| *FLO                                      | Range                            |          |          | 0–8        |          | 3.0 GPM         | ficient cooling capacity to allow welds at the de-<br>sired rate under all ambient temperature condi-                                                                                                    |  |  |
|                                           | Increm                           | ents     |          | 0.2        |          |                 | tions.                                                                                                    |  |  |
|                                           |                                  |          |          |            | Leak Re  | esponse         |                                                                                                    |  |  |
| гSP                                       | -SLO                             | SLO      | nOr      | FAS        | +FAS     | nOr             | This setting determines how quickly a leak will be<br>detected. Slowing the response reduces sensitiv-<br>ity to false cap-loss events; speeding the response<br>increases sensitivity.                     |  |  |
|                                           |                                  |          | St       | artup S    | tabiliza | ation Delay     | Time                                                                                                    |  |  |
| SER                                       | 15                               | 25       | 4 S      | 85         | 16 S     | 2 Seconds       | This setting selects the amount of time required<br>to purge air from the cooling system at startup<br>that could otherwise cause false cap-loss events.                                                    |  |  |
|                                           |                                  |          | Sta      | artup Lo   | eak Det  | ection Thre     | shold                                                                                                    |  |  |
|                                           |                                  |          | GPM      |            |          |                 | This setting checks whether the weld cap is prop-                                                                                                    |  |  |
| LER                                       | 0.5                              | 1.0      | 1.5      | 2.0        | 2.5      | 1.0 GPM         | shank when water pressure is applied. A low set-<br>ting gives the most sensitive response to the loss<br>of a weld cap at startup; a high setting gives the<br>least sensitive response.                   |  |  |
|                                           |                                  |          | Ab       | osolute    | or Rela  | tive Flow Di    | splay                                                                                                    |  |  |
|                                           | AbS                              | Displays | actual f | low rate   |          |                 | The Absolute flow rate is normally used. The Rela-<br>tive displays can be used to check the actual flow                                                                                                    |  |  |
| dSP                                       | -rEL                             | Relative | to Alarn | n flow rat | e        | AbS             | against the Alarm or Fault flow rates.                                                                                                    |  |  |
|                                           | +rEL Relative to Fault flow rate |          |          |            |          |                 |                                                                                                    |  |  |
| Restore Parameter to Factory Setup Values |                                  |          |          |            |          |                 |                                                                                                    |  |  |
| rSb                                       | nO y                             |          |          | yES        |          | N/A             | This key allows all parameters to be restored to their specified default values.                                                                                                    |  |  |

Table 2: Parameter descriptions, ranges and factory setup values for the WS2N8 WeldSaver

## 6.1 Status Faults

| STATUS                                                                                                    | KEYPAD INDICATION                                                                                                    |
|----------------------------------------------------------------------------------------------------|----------------------------------------------------------------------------------------------------|
| <b>STATUS: OK TO WELD NORMAL OPERATING CONDITION</b> Flow rate of 3.25 is shown for example only.                                                                                                    | Image: set of the set of the set |
| <ul> <li>STATUS: NOT OK</li> <li>NET STATUS ERROR</li> <li>1. NOT a WeldSaver error</li> <li>2. Check all network connections</li> </ul>                                                                          | Image: State of the state of the state of the |
| <ul> <li>STATUS: NOT OK</li> <li>MOD STATUS ERROR</li> <li>1. Check and tighten all DeviceNet connections to the WeldSaver.</li> <li>2. If problem persists, replace electronics board.</li> </ul>                | Image: state of the state of the state                     |
| <ul> <li>STATUS: NOT OK</li> <li>KEYPAD IS DEAD</li> <li>1. Check 24 VDC at pins 2 &amp; 3 of the 4-pin connector.</li> <li>2. If 24 VDC is present and the keypad is dead, replace electronics board.</li> </ul> | Image: state in the state in the state                     |

## 6.2 Operating Faults

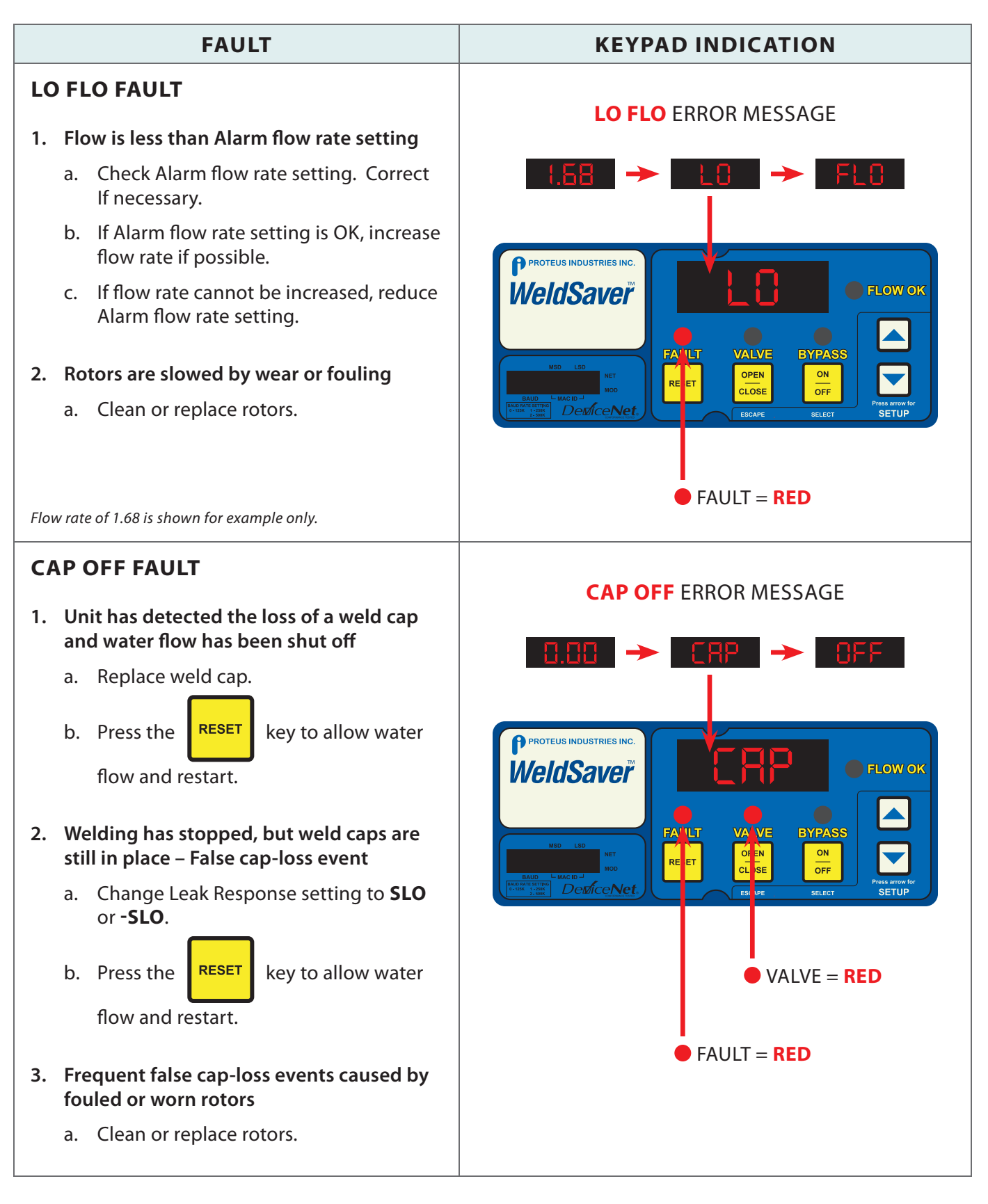

## Section 6 : Troubleshooting

#### 6.2 Operating Faults (Continued)

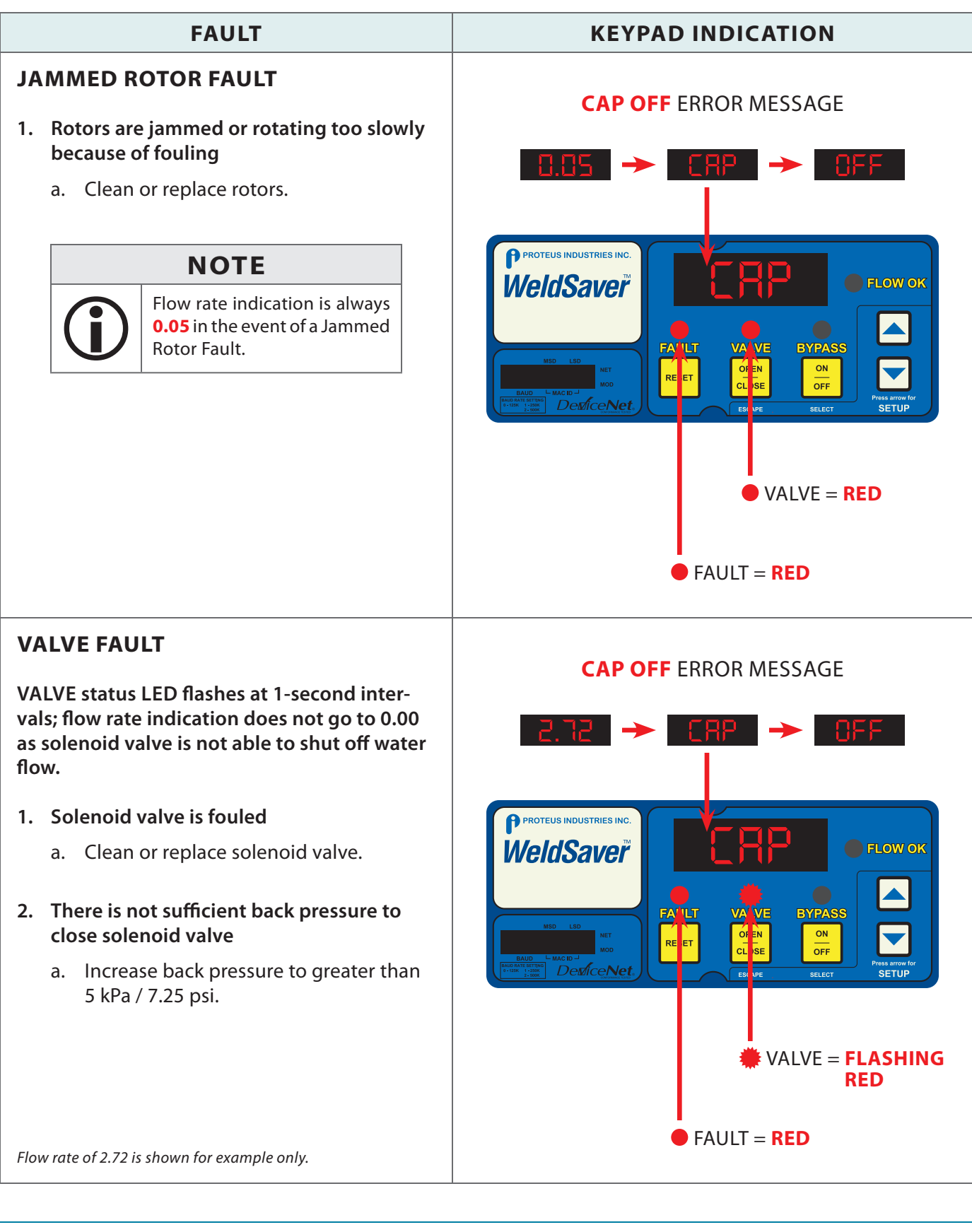

#### 6.3 WeldSaver Faults

#### **PROBLEM : WELDSAVER DOES NOT DETECT CAP OFF CONDITION**

#### 1. Unit is in BYPASS mode

a. Press the

c. Press the

ON OFF

key to return to normal operation.

#### 2. Leak Response setting is TOO SLOW

- a. Enter setup mode and select the
- b. Press the key to select a faster response.

key to save the new value and return to normal operation.

function.

3. Rotors are slowed by wear or fouling

ON

OFF

a. Clean or replace rotors.

#### **PROBLEM : WELDSAVER DOES NOT DETECT CAP LOSS IMMEDIATELY AFTER RESET**

#### 1. Startup Leak Detection Threshold setting is TOO HIGH

a. Enter setup mode and select the function. b. Press the key to select a lower value. ON key to save the new value and return to normal operation. c. Press the OFF

#### PROBLEM : A LO FLO OR CAP OFF FAULT IS DETECTED IMMEDIATELY AFTER RE-PLACING A WELD CAP

- 1. Startup Stabilization Delay setting is TOO SHORT
  - a. Enter setup mode and select the

ON

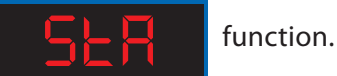

b. Press the

c. Press the OFF key to select a longer delay.

key to save the new value and return to normal operation.

#### 6.3 WeldSaver Faults (Continued)

#### PROBLEM: WELDSAVER DOES NOT SHUT OFF WATER FLOW

- 1. Solenoid valve manual override is engaged
  - a. Turn solenoid valve manual bypass knob 90° counterclockwise to disengage (See Page 9).

#### 2. Solenoid valve pilot flow is blocked

a. Clean or replace solenoid valve.

#### 3. Check valve is blocked or fouled

a. Clean or replace check valve.

#### PROBLEM: A LO FLO FAULT IS DETECTED WHEN SUFFICIENT FLOW IS PRESENT

- 1. Rotors are fouled
  - a. Clean or replace rotors.

#### PROBLEM: FLOW RATE DISPLAY IS ERRATIC

- 1. Rotors are fouled
  - a. Clean or replace rotors.

#### PROBLEM: FLOW RATE REDUCES OVER TIME

- 1. Filter is clogged
  - a. Clean or replace filter.

#### PROBLEM: FALSE CAP OFF FAULTS OCCUR REPEATEDLY AT THE SAME STEP IN THE WELD CYCLE WHEN RAPID ROBOT MOVEMENT OCCURS

#### 1. Leak Response setting is TOO FAST

a. Enter setup mode and select the

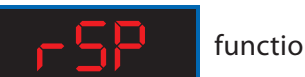

function.

b. Press the

c. Press the

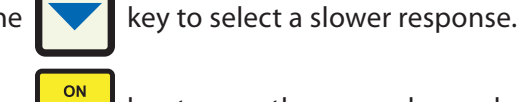

OFF

key to save the new value and return to normal operation.

#### 6.3 WeldSaver Faults (Continued)

#### PROBLEM: FALSE CAP OFF EVENTS OCCUR WITH REGULARITY

- 1. Rotors are fouled
  - a. Clean or replace rotors.

#### PROBLEM: NO WATER FLOW IS PRESENT FLOW RATE INDICATION DISPLAYS 0.00 VALVE STATUS LED IS RED

1. Valve is CLOSED

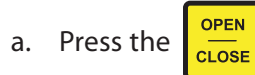

key to open the valve.

## Section 7 : Dimensional Drawings

#### **Front View Rear View** 6.95" [176.55mm] 7.35" [186.69mm] 4.40" [111.76mm] 1.27" [32.26mm] 2.10" [53.35mm]<sup>-4</sup> 0 0 Ц b Π P<sup>Protous Industries Inc.</sup> WoldSavor Г b Ь OFLOW OK П 3.00" 1" [76.20mm] [25.4mm] FAULT RESET VALVE OPEN CLOSE $\bigtriangledown$ o uso NET Π DeviceNet a arrow ESCAPI [25.4mm] Ц Π ര b O) б Ū 4X M5X0.8-6HX10mm[0.40"] DEEP 5.36" [136.14mm] **Right Side View** 6.3" [160mm] Ο 0 3.14" [79.76mm] $\square$ Ο Ο Ο

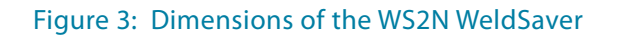

3.00" [76.2mm] 3.50" [88.9mm]

5.32" [135.12mm]